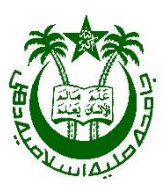

## USER GUIDELINE FOR STUDENTS TO FILL ONLINE EXAMINATION FORM For DIFFERENT COURSES of JAMIA MILLIA ISLAMIA New Delhi-110025

Issued by:

Office of The Controller of Examinations- JMI

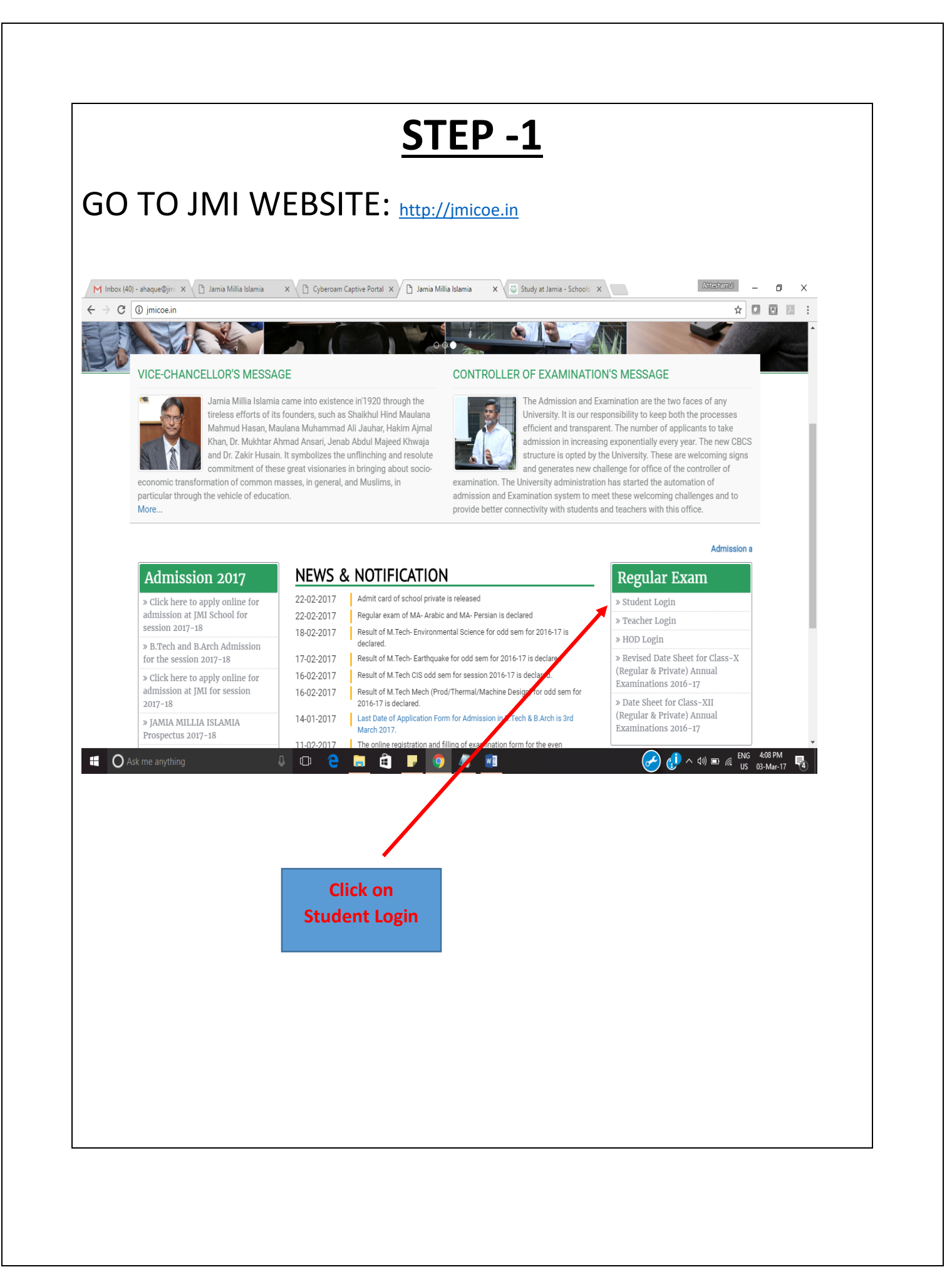

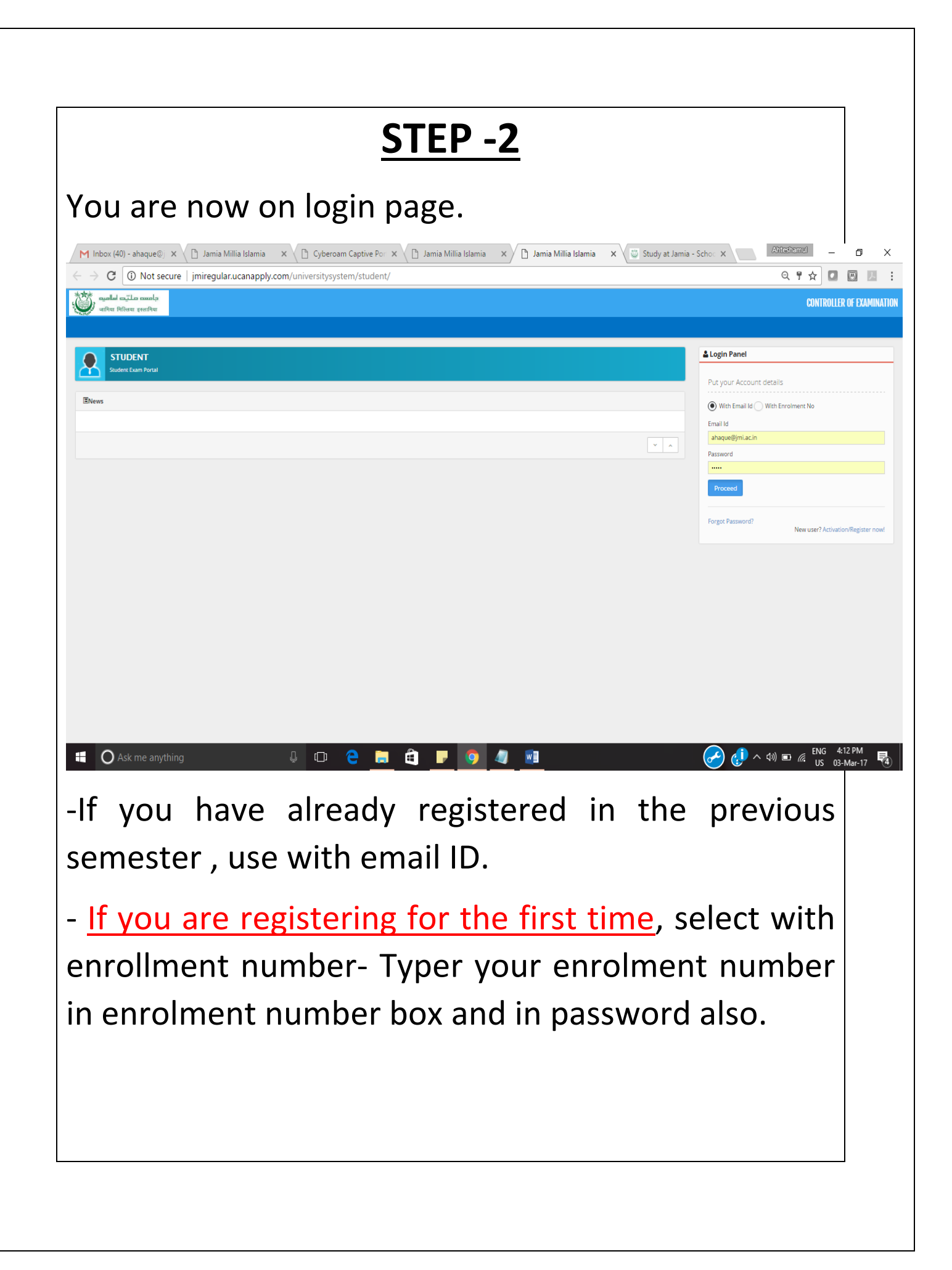

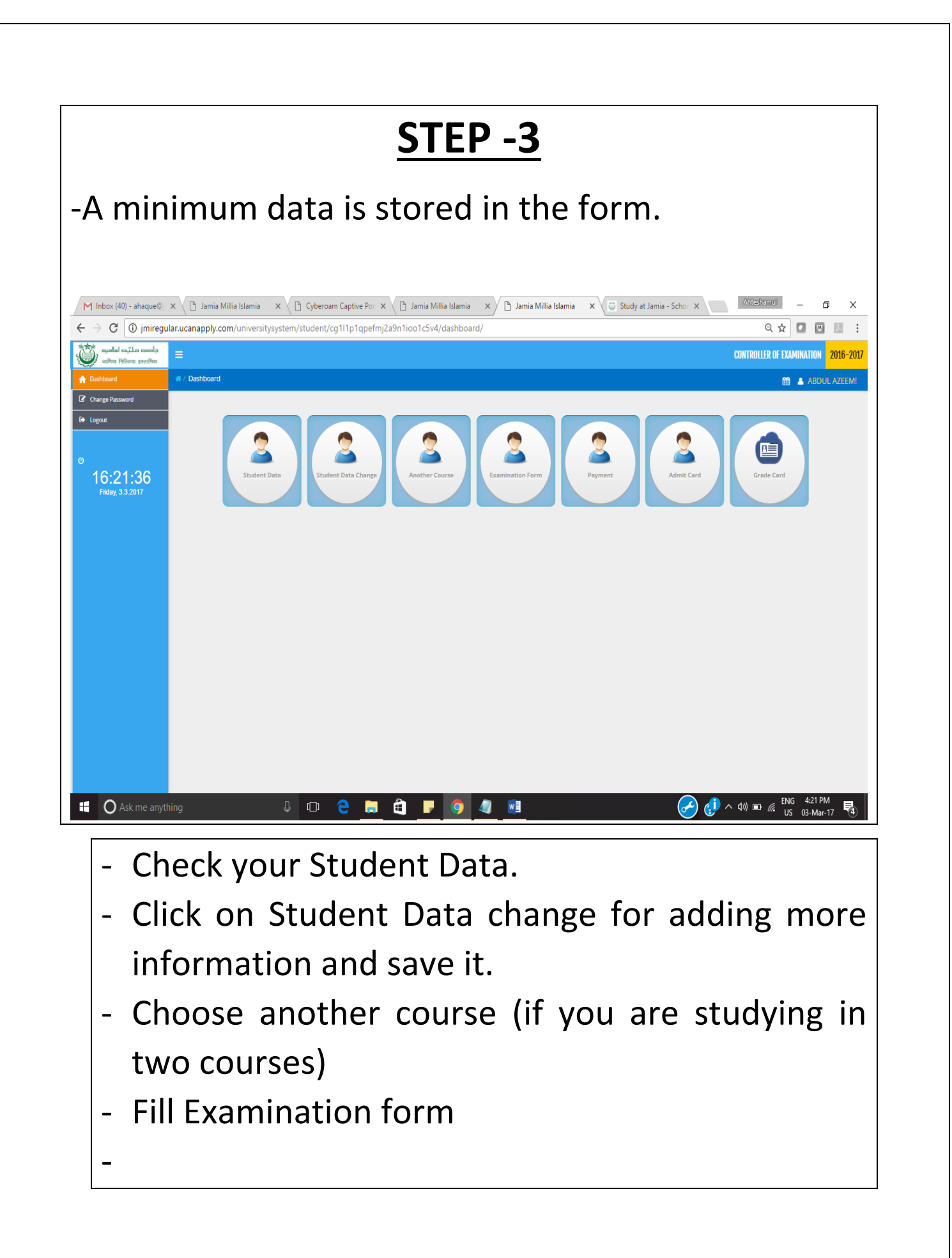

For CBCS(Choice Based Credit System), AECC, SEC paper select a subject from a list of given subjects using the dropdown. Student Activity C 🗋 jmiregular.ucanap 🖸 🖸 🗉 بامسم ملتيم اسام CONTROLLER OF EXAMINA 17:54:06 [AB-102] - Building Con FAR-1031- Building M THEORY >>>>> FAR-1041- Are [AR-106]-THEOR (AR-111] - Arts CRCS FAR- 1071 - Su CBCS Choose Regular Tick the Correct as a regular Papers Click on SAVE button to save your entry. **Double check the papers selected before clicking** the SAVE button. After saving the Data , the student will get confirmation email.

For Back papers/Ex choose *BACK or Ex* from the *"Type"* dropdown (Do it in next step after saving the regular entry).

-For back/Ex papers that candidate has to pay online fee as per JMI rule (No payment is required if candidate donot have back/ex).

-Click on payment button and do the online payment.

For any query send email to jmihelpdesk2017@gmail.com You will get response within 24 hours.

**Important Dates:** 

Last Date of filling Online Exam Form: 14 March 2017

Forms Open for Editing:

15 – 16 March 2017